# Informações iniciais

Esta funcionalidade tem por objetivo, realizar a pré-matrícula online do candidato aprovado e convocado em Processo Seletivo.

## Passo a passo

#### PASSO 1

- Para iniciar sua pré-matrícula online acesse o site suap.ifro.edu.br
- Clique na opção Pré-matrícula, como demonstrado na imagem abaixo

| suap          |                               |   |
|---------------|-------------------------------|---|
| ACESSOS       |                               |   |
| Login         | INSTITUTO FEDERAL<br>Rondônia |   |
| Pré-matrícula | administração pública         |   |
|               | 🔒 Login                       |   |
|               | Usuário:                      |   |
|               | Senha                         |   |
|               |                               |   |
|               | Acessar                       |   |
|               | Ecquereu sua senha?           |   |
|               | Deseja alterar sua senha?     |   |
|               |                               |   |
|               |                               | - |

# PASSO 2

- Informe seu número de inscrição e o e-mail usado na inscrição
- Clique na opção Não sou um robô
- Clique no botão Enviar

| SUAD<br>Acessos<br>Cogin                                         | PRÉ MATRÍCULA<br>Confirme sua convocação para receber o<br>acesso   |
|------------------------------------------------------------------|---------------------------------------------------------------------|
| <ul> <li>Acesso do Responsável</li> <li>Pré-matrícula</li> </ul> | Número da inscrição: *<br>E-mail da inscrição: *<br>Não sou um robô |
|                                                                  | © 2019 SUAP   Implantação: IFRO - ifropvo01vmas61                   |

- Acesse seu e-mail
- Clique em Link de acesso para realizar a pré-matrícula

| Suap<br>sistema unificado de<br>administração pública                                                                                                    |
|----------------------------------------------------------------------------------------------------|
| Prezado(a) candidato(a),<br>Para prosseguir com sua pré-matrícula no Instituto Federal de<br>Rondônia acesse o link a seguir:<br>Link de acesso para realizar a pré-matrícula |
| Atenciosamente,<br>suap.ifro.edu.br                                                                                                    |

# PASSO 4

• Após acessar o ambiente de pré-matrícula, clique no botão Preencher Informações.

| Início » Registro do Candidato<br>Registro do Candidato                                                                               | Orientações      |
|----------------------------------------------------------------------------------------------------|------------------|
| <ul> <li>Informações:</li> <li>Período para a submissão de informações e documentos: 01/07/2020 00:00 até 10/07/2020 00:00</li> </ul> |                  |
| <ul> <li>• Para concluir sua pré-matrícula, preencha os dados complementares e envie toda a documentação necessária.</li> </ul>       |                  |
| V Dados do Candidato                                                                                                    |                  |
| N° da Inscrição:                                                                                                    |                  |
| Nome:                                                                                                    |                  |
| CPF:                                                                                                    |                  |
| E-mall:                                                                                                    |                  |
| Telefone:                                                                                                    |                  |
| Classificação:                                                                                                    |                  |
| Modalidade de<br>Convocação:                                                                                                    |                  |
| Edital:                                                                                                    |                  |
| Curso:                                                                                                    |                  |
| Campus/Polo:                                                                                                    |                  |
|                                                                                                    |                  |
| Dados Complementares do Candidato 🗢 Documentos do Candidato 🗢                                                                         |                  |
| Dados Complementares do Candidato     Preen                                                                                           | cher Informações |

• Preencha as informações solicitadas e clique no botão Salvar.

| Dados do Cand                 | lidato                     |  |  |  |  |  |  |
|-------------------------------|----------------------------|--|--|--|--|--|--|
| Informação Pessoal            | Informação Pessoal         |  |  |  |  |  |  |
| Naturalidade:                 | Q. Escolha uma opção       |  |  |  |  |  |  |
| Etnia/Raça/Cor: *             | Q. Escolha uma opção       |  |  |  |  |  |  |
| Informações de Contat         |                            |  |  |  |  |  |  |
| Telefone do Responsável:<br>* |                            |  |  |  |  |  |  |
|                               | Formato: "(99) 99999-9999" |  |  |  |  |  |  |
| Telefone do Responsável:      | Formato: "(99) 99999-9999" |  |  |  |  |  |  |
| Informação sobre endereço     |                            |  |  |  |  |  |  |
| Zona Residencial: *           | <b>-</b>                   |  |  |  |  |  |  |
| Deficiências, Transtorn       | os e Superdotação          |  |  |  |  |  |  |
| Deficiência:                  | <b>-</b>                   |  |  |  |  |  |  |
| Transtorno:                   | <b>-</b>                   |  |  |  |  |  |  |
| Dados Escolares Anter         | Dados Escolares Anteriores |  |  |  |  |  |  |
| Nivel ensino:*                | Q, Escolha uma opção       |  |  |  |  |  |  |
| Tipo de Instituição: *        | <b>~</b>                   |  |  |  |  |  |  |
| Ano de Conclusão:             | Q Escolha uma opção        |  |  |  |  |  |  |
| Salvar                        |                            |  |  |  |  |  |  |

# PASSO 6

• Após preencher suas informações, clique na guia Documentos do Candidato.

| Dados Complementare                 | es do Candidato 🥥 Documentos do Candidato 🤤 |                       |
|-------------------------------------|---------------------------------------------|-----------------------|
| ✓ Dados Comple                      | lementares do Candidato                     | Editar as Informações |
| Naturalidade:                       |                                             |                       |
| Telefone do<br>Responsável 1:       | (22) 22222-2222                             |                       |
| Telefone do<br>Responsável 2:       | -                                           |                       |
| Zona<br>Residencial:                | Zona Urbana                                 |                       |
| Raça:                               | Parda                                       |                       |
| Nível de ensino:                    | Médio                                       |                       |
| Tipo de<br>Instituição:             | Privada                                     |                       |
| Ano de<br>Conclusão:                |                                             |                       |
| Tipo de<br>Necessidade<br>Especiai: |                                             |                       |
| Tipo de<br>Transtorno:              |                                             |                       |
|                                     |                                             |                       |
|                                     |                                             |                       |

- Na guia "Documentos do Candidato" você irá visualizar os documentos que deverão ser enviados para o processo de pré-matrícula online;
- Para enviar um documento basta clicar no botão Adicionar Documento que fica em frente ao documento que deve ser enviado.
- Para imprimir a ficha de matrícula é só acessar o portal de seleção <u>https://selecao.ifro.edu.br/extensao-vilhena/1079-edital-n-08-2023-</u> curso-fic-em-espanhol-ingles-italiano-lingua-italiana-e-interculturalidades-e-lingua-portuguesa-para-estrangeiros

| Arquivo          | Descrição                                         | Opções            |
|------------------|---------------------------------------------------|-------------------|
| 🛓 Envio Pendente | * Ficha de Matrícula                              | Adicionar Documen |
| 🛓 Envio Pendente | * Documento de identificação                      | Adicionar Documen |
| 🛓 Envio Pendente | *CPF                                              | Adicionar Documen |
| 📩 Envio Pendente | Foto 3x4                                          | Adicionar Documen |
| 🛓 Envio Pendente | * Histórico e Certificado/Diploma do Ensino Médio | Adicionar Documen |
| 🛃 Envio Pendente | * Documento contendo as notas lançadas no sistema | Adicionar Documen |

|        | 🛓 Envio Pendente | * Comprovante de estudos reali | izados em escola pública | Adicionar Documento |
|--------|------------------|--------------------------------|--------------------------|---------------------|
|        |                  |                                |                          |                     |
|        |                  |                                |                          |                     |
| $\sim$ | Cor / Etnia      |                                |                          |                     |
|        | Arquivo          |                                | Descrição                | <br>Opções          |
|        | 🛃 Envio Pendente |                                | * Declaração de Etnia    | Adicionar Documento |
|        |                  |                                |                          |                     |
|        |                  |                                |                          | $\sim$              |
| L      |                  |                                |                          |                     |

# PASSO 8

• Clique no botão Escolher arquivo, demonstrando pela Seta 1;

- Escolha o arquivo desejado e anexe;
- Clique no botão Salvar, demonstrado pela Seta 2;
- Repita esse procedimento até anexar TODOS os documentos necessários.

| Image: Service Pendente * Ficha de Matrícula   Image: Service Pendente * Documento dei identificação   Image: Service Pendente * OFF   Image: Service Pendente * OFF   Image: Service Pendente * Otor 3x4                                                                                                    | Arquivo                        | Descrição                                                                                                    | Opções                                              |
|----------------------------------------------------------------------------------------------------|--------------------------------|----------------------------------------------------------------------------------------------------|-----------------------------------------------------|
| Image: Section 2 Pendente • Documento de identificação   Image: Section 2 Pendente • CPF   Image: Section 2 Pendente Foto 3x4                                                                                                    | 🛃 Envio Pendente               | * Ficha de Matrícula                                                                                                    | Adicionar Documen                                   |
| Image: Second Pendente *CPF   Image: Second Pendente Foto 3x4    Adicionar Document   Adicionar Document    Arguivo: * Escolher arquivo selecionado   Escolher arquivo: * Escolher arquivo selecionado   Escolher arquivo: * Escolher arquivo selecionado   Este documento deve ser implicato    Opções   Image: Pendente                                                                                                    | 🛓 Envio Pendente               | *Documento de identificação                                                                                                    | Adicionar Document                                  |
| Envio Pendente Foto 3x4 Adicionar Document Adicionar Document | 🛓 Envio Pendente               | *CPF                                                                                                    | Adicionar Document                                  |
| Adicionar Document<br>Arquivo: * Escolher arquivo<br>Este documento deve ser implesso, assinado e digitalizado. Link https://ifro.edu.br/ficha_matricula<br>Var<br>Envio Pendente<br>* Comprovante de estudos realizados em escola pública                                                                                                    | 🛃 Envio Pendente               | Foto 3x4                                                                                                    | Adicionar Document                                  |
|                                                                                                    | Este docum                     | er arquivo vo selecionado<br>ento deve ser impresso, assinado e digitalizado. Link https://ifro.edu.br/ficha_matricula                                                                                                    |                                                     |
|                                                                                                    | Arquive: Escolhe<br>Este docum | ento deve ser impresso, assinado e digitalizado. Link https://lfro.edu.br/ficha_matricula  *Comprovante de estudos realizados em escola pública                                                                                                    | Opções<br>Adicionar Document                        |
| Arquivo Descrição Opções                                                                                                    | Este docum                     | er arquivo er arquivo | Opções     Adicionar Document     Opções     Opções |

• Após enviar todos os documentos, clique no botão Concluir Pré-Matrícula.

| Arquivo                                                      | Descrição                                                                                                    | Opções                                 |
|--------------------------------------------------------------|----------------------------------------------------------------------------------------------------|----------------------------------------|
| 🖢 Baixar Arquivo                                             | * Ficha de Matrícula                                                                                                    | Editar Docum                           |
| Baixar Arquivo                                               | * Documento de identificação                                                                                                    | Editar Docum                           |
| Baixar Arquivo                                               | * CPF                                                                                                    | Editar Docum                           |
| Baixar Arquivo                                               | Foto 3x4                                                                                                    | Editar Docum                           |
| Baixar Arquivo                                               | * Histórico e Certificado/Diploma do Ensino Médio                                                                                 | Editar Docum                           |
|                                                              |                                                                                                    |                                        |
| 🛓 Baixar Arquivo                                             | * Documento contendo as notas lançadas no sistema                                                                                 | Editar Docum                           |
| Baixar Arquivo<br>scola Pública<br>Arquivo                   | * Documento contendo as notas lançadas no sistema  Descrição                                                                      | Editar Docum                           |
| Baixar Arquivo<br>Scola Pública<br>Arquivo<br>Baixar Arquivo | * Documento contendo as notas lançadas no sistema         Descrição         * Comprovante de estudos realizados em escola pública | Editar Docum<br>Opções<br>Editar Docum |
| Baixar Arquivo                                               | * Documento contendo as notas lançadas no sistema         Descrição         • Comprovante de estudos realizados em escola pública | Editar Docum<br>Opções<br>Editar Docum |
| Baixar Arquivo<br>scola Pública<br>Arquivo<br>Baixar Arquivo | • Documento contendo as notas lançadas no sistema         Descrição         • Comprovante de estudos realizados em escola pública | Editar Docum                           |

| 📩 Baixar Arquivo | * Declaração de Etnia | Editar Documento       |
|------------------|-----------------------|------------------------|
|                  |                       |                        |
|                  |                       | Concluir Pré-Matrícula |
|                  |                       |                        |

#### PASSO 10

- Após concluir sua pré-matrícula você verá a confirmação do envio dos documentos; Agora é
- só acompanhar sua solicitação nos canais oficiais de comunicação.

ATENÇÃO! É importante acompanhar o status de sua solicitação durante todo o período da pré-matrícula (através do mesmo link recebido por e-mail) pois podem ocorrer casos em que sua solicitação seja devolvida para correção, caso haja a necessidade de reenvio de algum documento!

| Sucesso. Sua solicitação de Pré-Matrícula foi enviada para análise. Acompanhe o cronograma de publicações em: https://selecao.ifro.edu.br |            |
|----------------------------------------------------------------------------------------------------|------------|
| SUAP                                                                                                    | Onertações |
| Atenção:     Acompanhe as convocações e cutras informações em selecao.ifro.edu.br                                                         |            |
| <ul> <li>Dados do Candidato</li> </ul>                                                                                                    |            |
| Nº da Inscrição:                                                                                                    |            |
| Nome:                                                                                                    |            |
| CPF:                                                                                                    |            |
| E-mail:                                                                                                    |            |
| Telefone:                                                                                                    |            |
| Classificação:                                                                                                    |            |
| Modalidade de<br>Convocação:                                                                                                    |            |
| Edital:                                                                                                    |            |
| Curso:                                                                                                    |            |
| Campus/Polo:                                                                                                    |            |
|                                                                                                    |            |
|                                                                                                    |            |
| Dados Complementares do Candidato 🥥 Documentos do Candidato 🥥                                                                             |            |
| <ul> <li>Dados Complementares do Candidato</li> </ul>                                                                                     |            |
| Naturalidade: -                                                                                                    |            |
| Telefone do<br>Responsável 1: (22) 22222-2222                                                                                             |            |
| Telefone do<br>Responsável 2:                                                                                                    |            |
| Zona Residencial: Zona Urbana                                                                                                    |            |
| Raça: Parda                                                                                                    |            |

#### INSTITUTO FEDERAL DE RONDÔNIA -IFRO

Instituto Federal de Educação, Ciência e Tecnologia de Rondônia Av. Tiradentes, 3009 - Setor Industrial, Porto Velho - RO, 76821-001Fone: (69) 2182-9600

#### DESENVOLVIMENTO

Pró-Reitoria de Ensino Prof. Alberto Ayres Benicio Prof. Thiago José Sampaio Kaiser CONTATO

(69) 2182-9607(69) 2182-9628proen@ifro.edu.br

Todos os direitos reservados